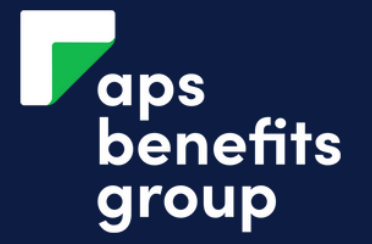

# **APPLY FOR A NEW TERM INVESTMENT**

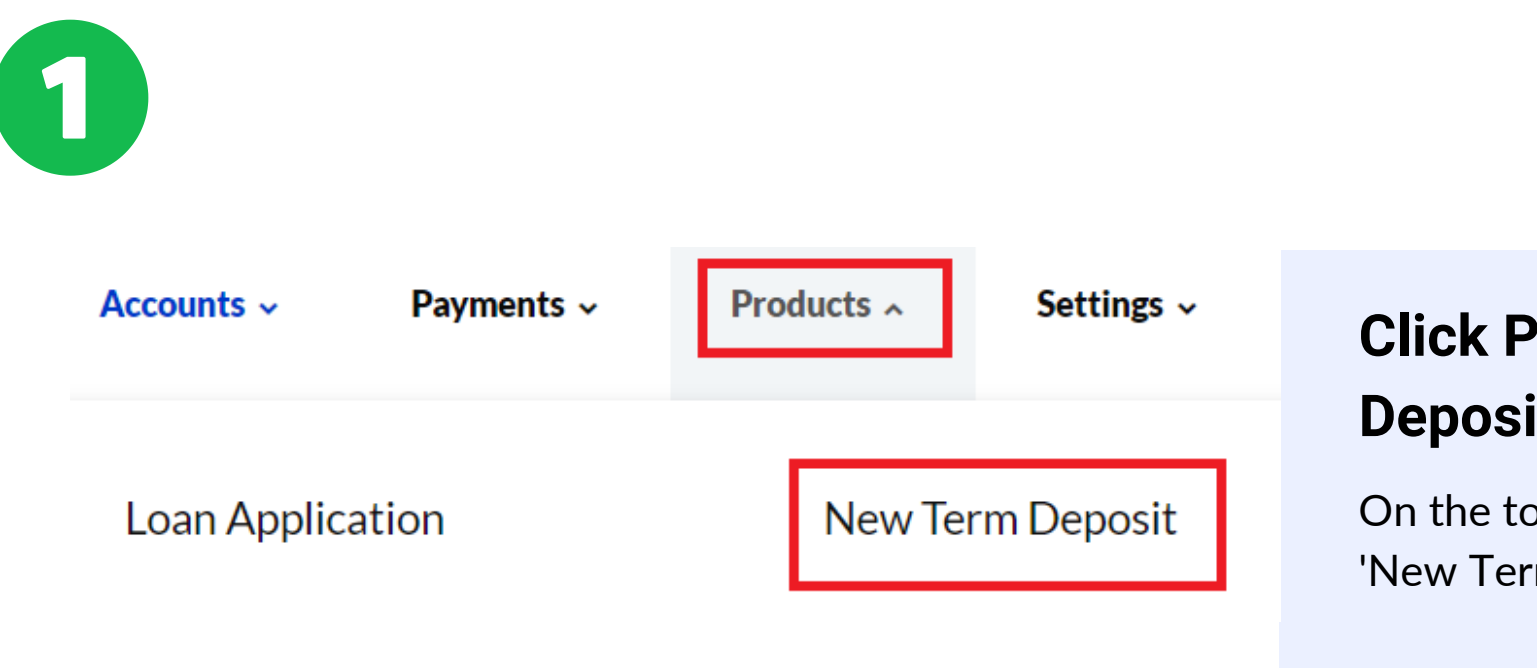

## Click Product>New Term Deposit

On the top menu click 'Products' and 'New Term Deposit'.

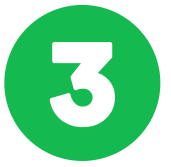

| Special Offers                     |                |
|------------------------------------|----------------|
| Choose Deposit Amount              |                |
| Select from list                   | Enter your own |
| \$ 1,000.00                        |                |
| Choose Term Period<br>6 - 6 Months |                |
| ок                                 |                |

## Enter the amount and term

Enter the amount you wish to invest and select the term of your deposit which can be 6,12 or 24 months.

Click OK.

## **New Term Deposit**

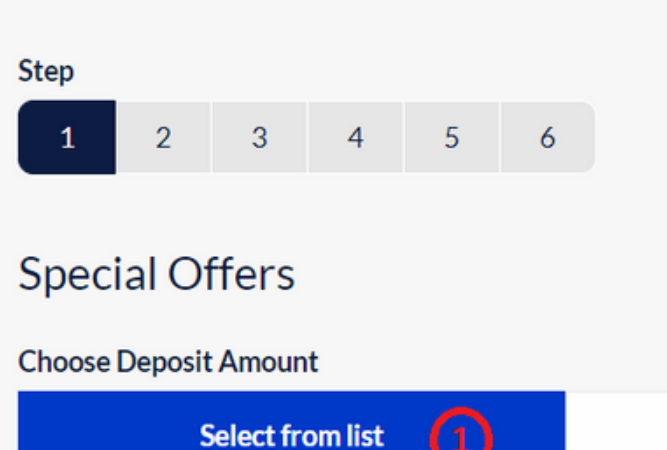

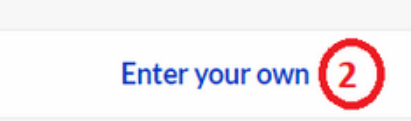

## Select how much to Invest

You may select how much you want invest by

- 1.Select a range
- 2. Enter the exact amount you wish to invest

## 4

2

| 6 MONTH INVESTMENT                                                     |                              |
|------------------------------------------------------------------------|------------------------------|
| Click on the relevant interest rate to continue                        |                              |
| TERM                                                                   | \$100.00 -<br>\$9,999,999.00 |
| 6 - 6 Months                                                           | 3.500%                       |
| 12 MONTH INVESTMENT<br>Click on the relevant interest rate to continue |                              |
| TERM                                                                   | \$100.00 -<br>\$9,999,999.00 |
| 12 - 12 Months                                                         | 3.750%                       |
| 24 MONTH INVESTMENT<br>Click on the relevant interest rate to continue |                              |
| TERM                                                                   | \$100.00 -<br>\$9,999,999.00 |
| 24. 24 Months                                                          | 4 000%                       |

## **Click the Interest Rate**

Click the interest rate for the term you have selected.

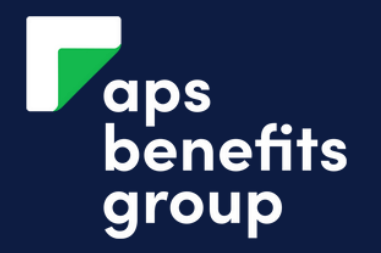

# **APPLY FOR A NEW TERM INVESTMENT**

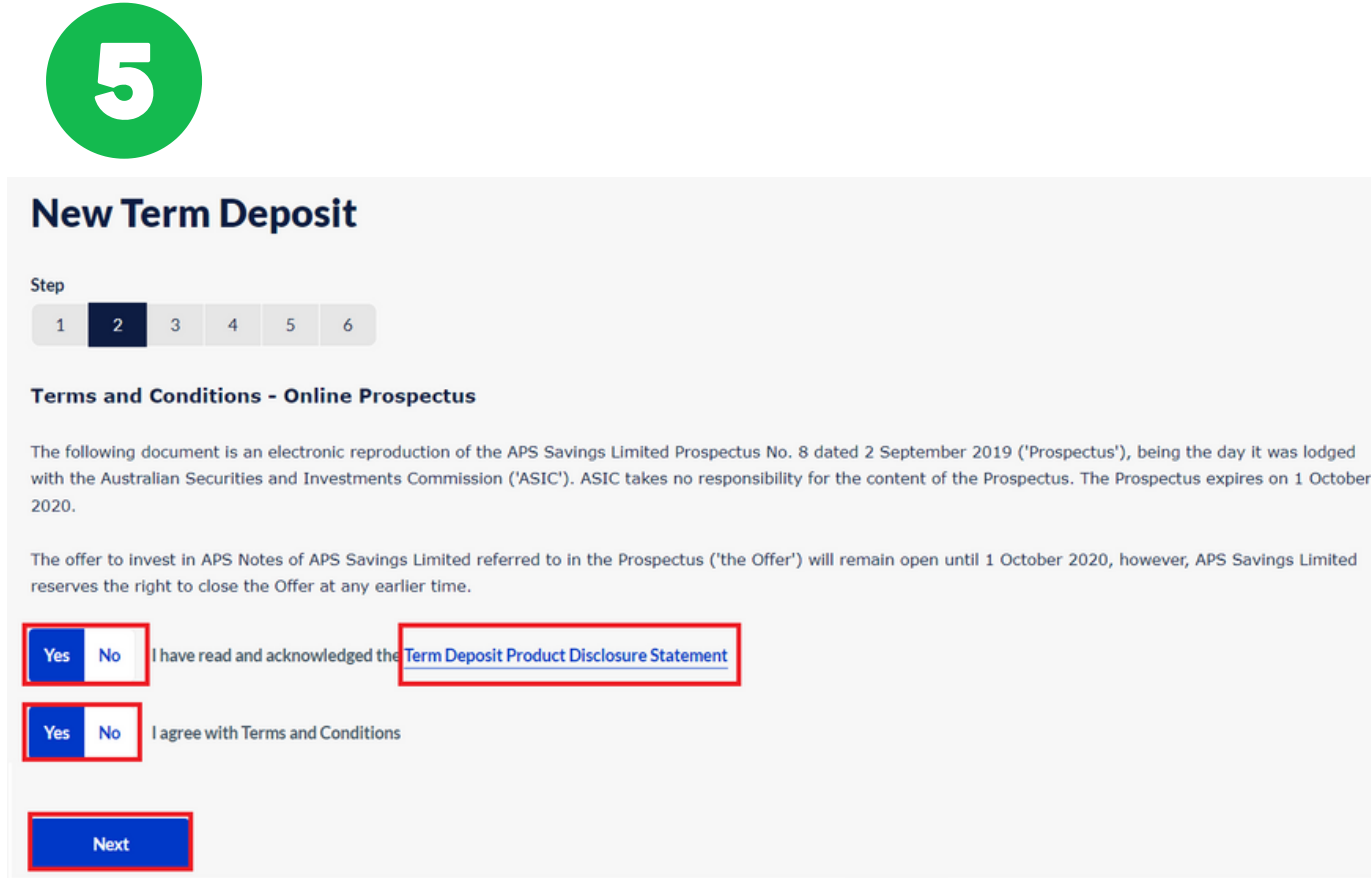

## **Read and Agree**

- 1. Read the Terms and Conditions
- 2. Click on the 'Term Deposit
- Product Disclosure Statement' (PDS) and read it
- 3. If you agree, click the two buttons agreeing
- 4. Click 'Next'

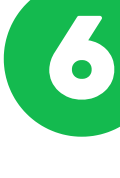

#### New 1

Step 1 2

- Applicar
- -
- CLIENT Mrs T Test
- Back

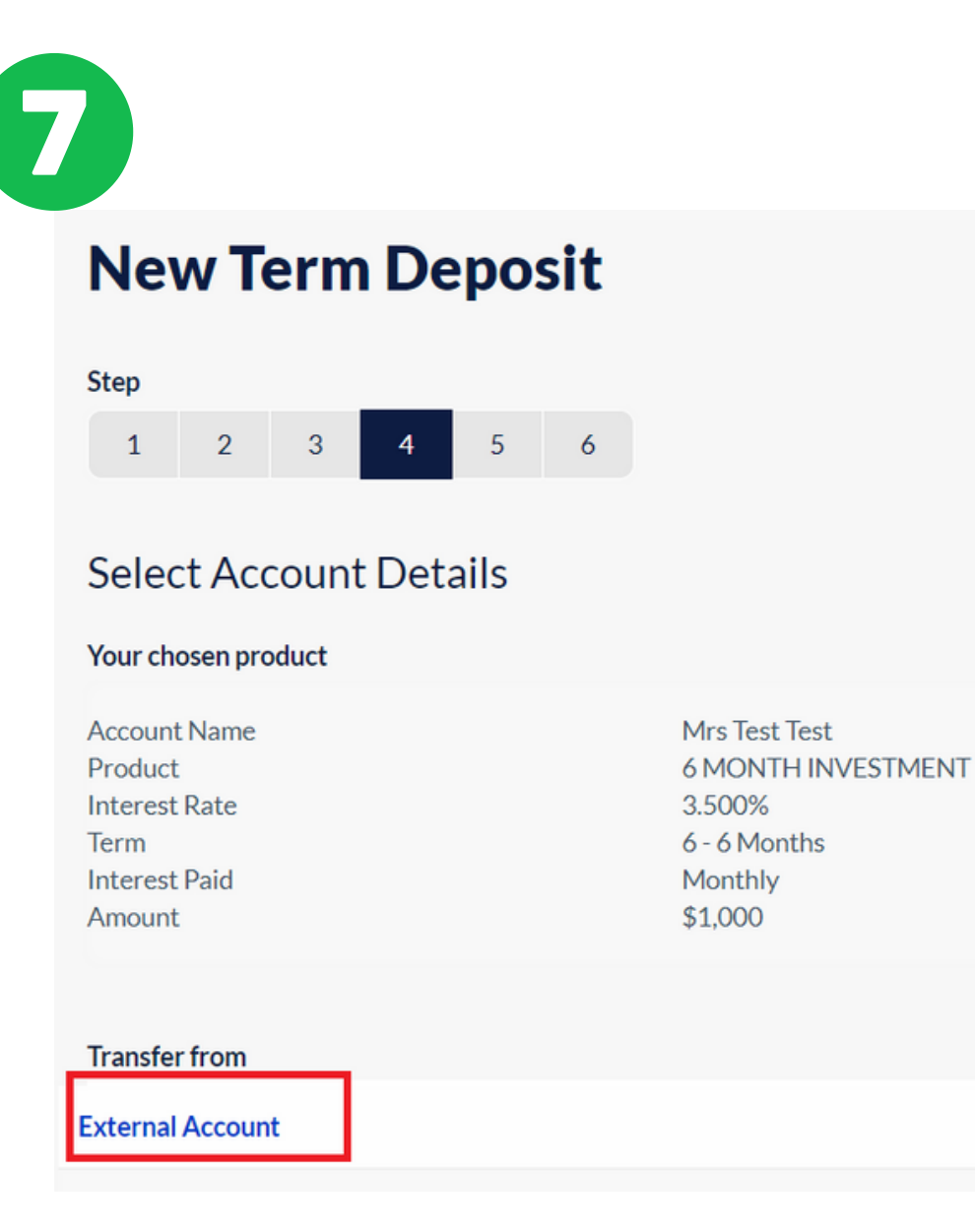

### **Select External Account**

Click 'External Account'.

| <b>.</b>     |              |           |  |
|--------------|--------------|-----------|--|
| lerm Deposit |              |           |  |
| 3 4 5 6      |              |           |  |
| nts List     |              |           |  |
|              | RELATIONSHIP | STATEMENT |  |
| st           | Individual   | YES       |  |
|              |              |           |  |

## **Review the applicants**

You may add another applicant to your new Term Deposit by clicking 'Add Applicant'.

Otherwise, click 'Next'.

| E            | xternal Account                                 |
|--------------|-------------------------------------------------|
| Please selec | t 🗸                                             |
| Yes No       | Agree to Direct Debit Request Service Agreement |
| SB Number    |                                                 |
| 123456       |                                                 |
| ccount Num   | ber                                             |
| 123456       |                                                 |
| n Name of    |                                                 |
| J Test       |                                                 |
|              |                                                 |
| eference     |                                                 |
| Jiest        |                                                 |

### Enter your account details

Click on the 'Direct Debit Request Service Agreement' and read it.

If you agree, click 'Yes'.

Complete the bank account details where your deposit will be deducted from.

Review the amount.

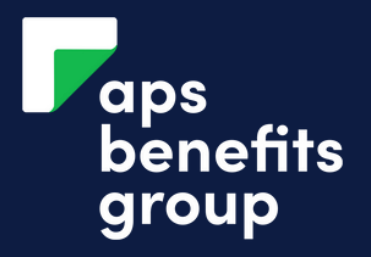

# **APPLY FOR A NEW TERM INVESTMENT**

| Maturity Date                                                                                                    |                                                                                                    |
|----------------------------------------------------------------------------------------------------|----------------------------------------------------------------------------------------------------|
| 20 OCT 2023                                                                                                    | Select maturity and interest                                                                                                    |
| Choose what you would like to do at the end of the term<br>End of the term options<br>Rollover my term deposit<br>Choose what you would like to do with your interest<br>Interest options<br>Reinvest in my term deposit | <ul> <li>m Select 'End of Term Options'. The selections are:</li> <li>Rollover my Term Deposit</li> <li>Transfer Funds to External Account</li> <li>Select your 'Interest Options'. The selections are:</li> <li>Rollover my Term Deposit</li> <li>Transfer Funds to External Account</li> </ul> |
| Back Next                                                                                                    |                                                                                                    |
| New Term Deposit - Receipt                                                                                                    | our application is                                                                                                    |

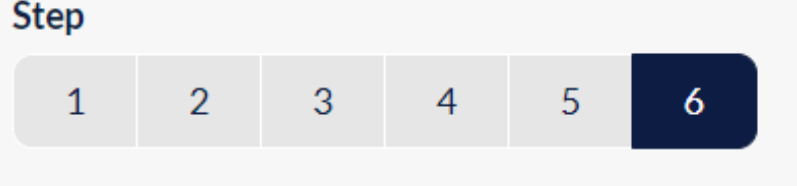

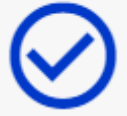

The following Account has been opened.

# complete

Your application is complete. Your funds will be deducted from your nominated account. A certificate of note stock will be issued within 7 days.

#### 10 (!) You have requested to open an account with the following details. Account Information: Account Mrs Test Test 6 MONTH INVESTMENT Account Name Transfer From 123456 123456 J Test Interest Rate 3.500% (Flat) Frequency Monthly Interest Paid Re-invest (Compound) Term 6 Months Maturity Date 20 OCT 2023 Amount \$1,000.00 Re-invest for 6 Months @ Standard Rate End Of Term Statement Back Confirm

## **Review your application**

Review your application. Click 'Confirm'.